## Инструкция по регистрации

## на весеннюю сессию VIII Международного саммита медицинских сестер

1. Войдите на сайт <u>https://www.vmsh-summit.com/</u>

2. В правом верхнем углу нажмите кнопку «Купить билет на весеннюю сессию»

|  | VIII MERIZIPUNJOZIJINI CAMBE |                                 |                                                                                   | +7 (495) 212-23-56 |                    |
|--|------------------------------|---------------------------------|-----------------------------------------------------------------------------------|--------------------|--------------------|
|  | Главная —                    | Спонсорам                       | Предыдущие мероприятия                                                            | Контакты           |                    |
|  | ятие<br>естер                |                                 |                                                                                   |                    |                    |
|  |                              | VIII Международ<br>«Цель-здоров | ный саммит медицинских сестер<br>зье. Рука об руку с пациентом»<br>Купить билет н | а весеннюю сессию  | Hanton colonicai 🖉 |

3. В открывшемся окне в поле «Промокод (если есть)» введите Ваш индивидуальный промокод и нажмите кнопку «Применить».

3.1. После применения промокода необходимо заполнить информацию о себе.

| КУПИТЬ БИЛЕТ<br>весенняя сессия 2022                                                                                                    |               | КУПИТЬ БИЛЕТ<br>весенняя сессия 20                                                                                                    | 22    |
|----------------------------------------------------------------------------------------------------|---------------|----------------------------------------------------------------------------------------------------|-------|
| Уважаемые коллеги! Для покупки билета необходимо<br>заполнить все поля. Пожалуйста, проверайте<br>правильность электронного адреса, чтобы вся<br>информация приходила к Вам оперативно |               | Уважаемые коллеги! Для покупки билета необ<br>заполнить все поля. Пожалуйста, проверяйте<br>правильность электронного адреса, чтобы вся<br>информация приходила к Вам оперативно | одимо |
| Промокод (если есть)                                                                                                    |               | Промокод (если есть)                                                                                                    |       |
|                                                                                                    | Применить     | РАМС-САММИТ 🗸 Промокод н                                                                                                    | ерный |
|                                                                                                    |               | Стоимость билета — 500 руб. (скидка 200 руб.)                                                                                                    |       |
| Стоимость билета — 700 руб.                                                                                                    |               | Продажа билетов через Т                                                                                                    | MEPAD |
| Продажа билетов •                                                                                                    | Hepes TIMEPAD | Фамилия *                                                                                                    |       |
| Фамилия *                                                                                                    | _             |                                                                                                    |       |
|                                                                                                    |               | Имя *                                                                                                    |       |
| Имя *                                                                                                    |               |                                                                                                    |       |
|                                                                                                    |               |                                                                                                    |       |
|                                                                                                    |               | Отчество *                                                                                                    | -     |
| Отчество *                                                                                                    | _             |                                                                                                    |       |
|                                                                                                    |               | E-mail *                                                                                                    |       |
| E-mail *                                                                                                    |               |                                                                                                    |       |
|                                                                                                    |               | Номер телефона *                                                                                                    |       |
|                                                                                                    |               |                                                                                                    |       |
| Номер телефона *                                                                                                    |               |                                                                                                    |       |
|                                                                                                    |               | Город *                                                                                                    |       |
| Город *                                                                                                    |               |                                                                                                    |       |

4. Поля, отмеченные звездочкой обязательны к заполнению.

**Обратите внимание, на правильность написания адреса электронной почты.** На нее Вам придет электронный билет.

5. Для завершения регистрации необходимо поставить галочку рядом с пунктном «Я подтверждаю свое согласие с условиями» и нажать кнопку «Купить билет».

Если у Вас промокод на бесплатное участие, то вместо кнопки «Купить билет», у Вас будет кнопка «Зарегистрироваться».

| <ul> <li>Хочу получать рекомендации интересных событий от<br/>TimePad</li> <li>Я подтверждаю свое согласие с условиями<br/>Пользовательского соглашения и Договором оказания услуг<br/>по организации мероприятия и политикой возвратов *</li> </ul> |  |  |
|----------------------------------------------------------------------------------------------------|--|--|
| Купить билет                                                                                                    |  |  |
| 🌔 VISA 🔤 мир 📢 kassa                                                                                                    |  |  |

7.Ваша регистрация на Саммит успешно завершена. Ваш билет придет Вам на электронную почту. Проверяйте папку «Входящие» или «Спам».

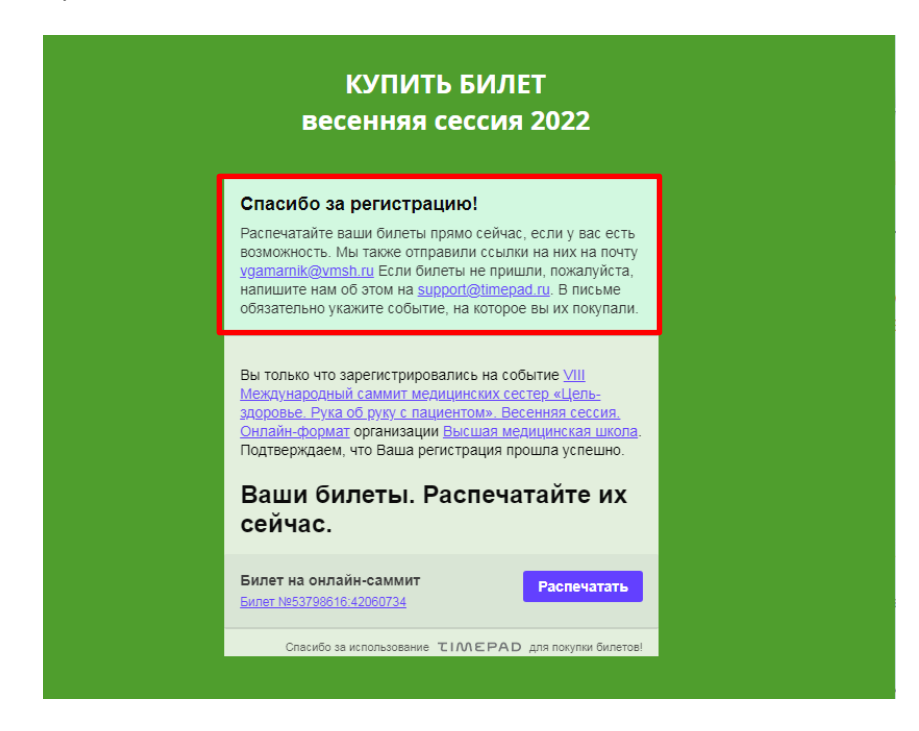

Если Вам не пришел электронный билет, напишите на электронную почту info@nmoms.ru